## 校园一卡通微信服务功能说明

为方便广大师生更加便捷地使用校园卡,我校信息中心 推出校园一卡通微信服务功能,操作说明如下:

一、搜索并关注微信公众号"深技大信息中心服务号"。

二、进入公众号,点击"IT 服务"里的"校园卡服务"。

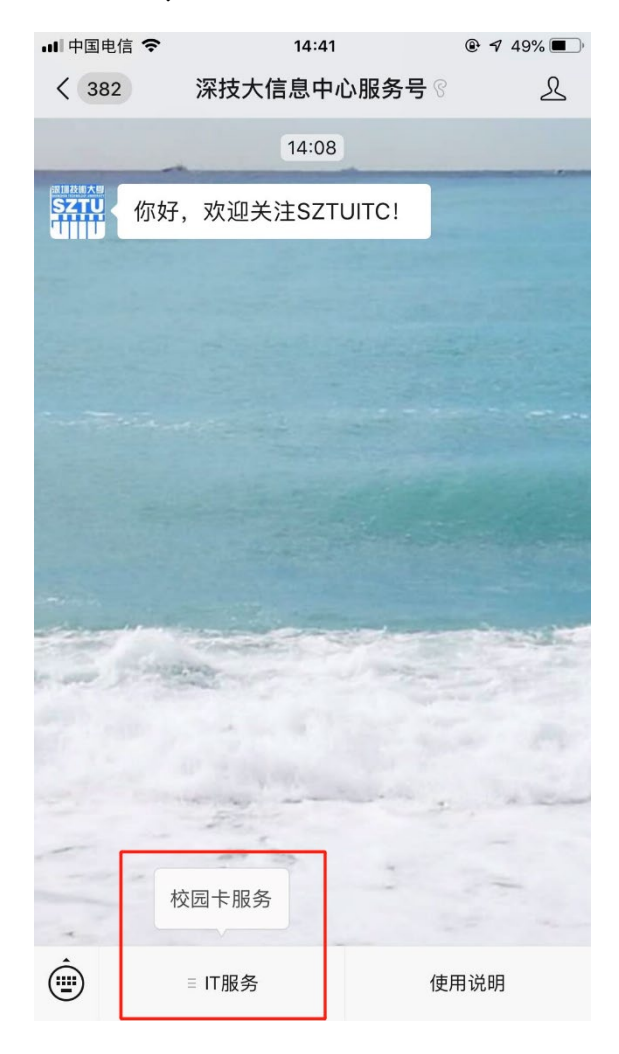

三、绑定校园卡

进入绑定校园卡页面,填写学号或工号,输入查询密码进行绑定。(2018 级本科生的初始查询密码为"111111", 其他用户的初始查询密码为证件号码后六位数字(不含 X)。 如遗忘密码,请持卡片到校园卡中心重置密码。)

| ₊∎ 中国电信     | Ŷ       | 14:46    | 47%     |
|-------------|---------|----------|---------|
| ×           | 纬       | 定校园卡     | •••     |
| 学校          |         |          | 深圳技术大学  |
| 绑定方式        |         |          | 学工号>    |
| 学工号         |         |          | 学号或工号   |
| 查询密码        |         |          | 校园卡查询密码 |
|             |         | 绑 定      |         |
| 温馨提示:<br>卡。 | 为方便您使用一 | -卡通相关服务, | 请您先绑定校园 |

## 四、微信服务功能界面说明

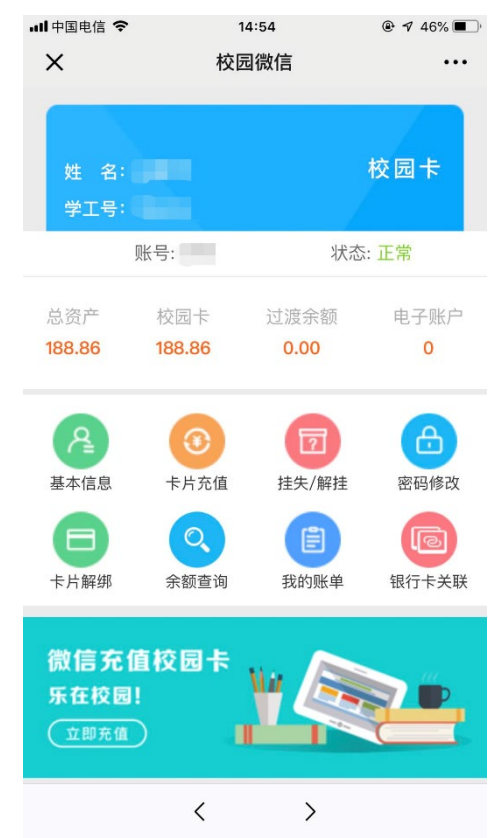

(一) 基本信息

微信绑定用户可点击"基本信息"查询个人校园卡基础 信息:姓名、学工号、卡余额、过渡余额、校园卡状态、部 门、身份等信息。

(二)卡片充值

微信绑定用户可点击"卡片充值"进行校园卡充值。支 付方式选择"微信"(注:绑定银行卡功能暂不支持),选 择充值金额,点击确认充值,完成支付。

| •III 中国                                                                 | 电信 🗢 | 15:02 | و علي الح الح الح الح الح الح |  |
|-------------------------------------------------------------------------|------|-------|-------------------------------|--|
| ×                                                                       |      | 卡片充值  | •••                           |  |
| 姓                                                                       | 名    |       |                               |  |
| 账                                                                       | 뮹    |       |                               |  |
| 余                                                                       | 额    |       | 188.86元                       |  |
| 钱包封                                                                     | 堂    |       | 卡账户>                          |  |
| 支付方                                                                     | 亍式   |       | 微信                            |  |
| 金                                                                       | 额    |       | 请输入金额                         |  |
|                                                                         | 30元  | 50元   | 100元                          |  |
|                                                                         | 200元 | 300元  | 500元                          |  |
| <b>确认充值</b><br>温馨提示:校园卡充值,充值金额首先进入过渡余额,需要在<br>校内的消费POS上刷一下,才会进入到校园卡余额中。 |      |       |                               |  |
|                                                                         |      | < >   |                               |  |

(三) 挂失/解挂

微信绑定用户可点击"挂失/解挂"进行校园卡挂失与 解挂。进入挂失/解挂界面,输入查询密码即可挂失与解挂。

| ■■申国电信 4G | <sup>15:18</sup><br>挂失/解挂 |        | → II 中国电信 4G | 15:20<br>挂失/解挂 | <b>@ √</b> 40% <b>■</b> |
|-----------|---------------------------|--------|--------------|----------------|-------------------------|
| 姓名        |                           | 100    | 姓名           |                | 1.07                    |
| 账号        |                           | - 100  | 账号           |                | -                       |
| 状态        |                           | 正常     | 状态           |                | 挂失                      |
| 密码        | 请                         | 输入查询密码 | 密码           | 请              | 输入查询密码                  |
|           | 挂失                        |        |              | 解挂             |                         |
|           |                           |        |              |                |                         |
|           |                           |        |              |                |                         |

(四) 密码修改

微信绑定用户可点击"密码修改"进行校园卡的查询密 码修改。输入原始密码、新密码,并再次输入新密码确认修 改。

| •III 中国电 | 信 4G   | 15:26  | 🕑 🗗 37% 🔳 🕅 |
|----------|--------|--------|-------------|
| ×        |        | 修改查询密码 | •••         |
| 姓名       |        |        | 100         |
| 账号       |        |        | -           |
|          |        |        |             |
| o * 4    | 谕入原始密码 | 3      |             |
|          | 谕入新密码  |        |             |
|          | 再次输入新容 | 咨码     |             |
|          |        |        |             |
|          |        | 确认修改   |             |
|          |        |        |             |

(五)卡片解绑

微信绑定用户可点击"卡片解绑"进行解绑校园卡。输入查询密码,即可完成解绑。解绑后,将无法继续使用一卡 通相关服务。

| ·III中国电信    | 4G     | 15:28   |            |
|-------------|--------|---------|------------|
| ×           |        | 卡片解绑    |            |
| 姓名          |        |         | 2381       |
| 账号          |        |         | -101       |
| 密码          |        | 请输入查询密码 |            |
| 解除绑定        |        |         |            |
| 温馨提示:<br>务。 | 解绑校园卡后 | ,您将无法约  | 迷续使用一卡通相关服 |

(六)余额查询

微信绑定用户可点击"余额查询"查看个人的校园卡余额及过渡余额。

| ull 中国电信 4G                                              | 15:31            |     |
|----------------------------------------------------------|------------------|-----|
| ×                                                        | 余额查询             |     |
| 姓名                                                       |                  | 100 |
| 学工号                                                      |                  |     |
|                                                          | 总资产<br>189.86    |     |
| <ul> <li>校园卡余额:</li> <li>过渡余额:</li> <li>电子账户:</li> </ul> | 188.86<br>1<br>0 |     |
| 微信充值校园<br>乐在校园!                                          | *                |     |
|                                                          |                  |     |

(七) 我的账单

微信绑定用户可点击"我的账单"查看个人的消费记录。

(八)银行卡关联

暂不支持绑定和解绑银行卡功能。